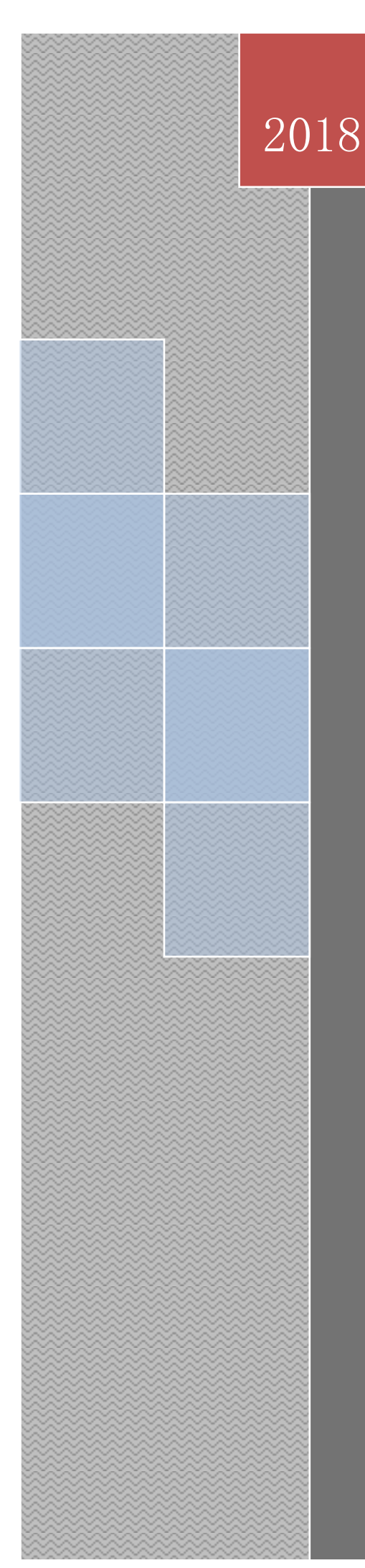

# 高校一体化教学平台 PC 端教师简易手册

北京东大正保科技有限公司

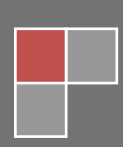

| <i></i> , | 登录3      |
|-----------|----------|
| <u> </u>  | 听课       |
| 三,        | 资源库6     |
| 四、        | 发布作业     |
| 五、        | 发布考试10   |
| 六、        | 学习情况查询12 |
|           | 作业情况12   |
|           | 考试情况12   |
|           | 过程考核14   |

一、登录

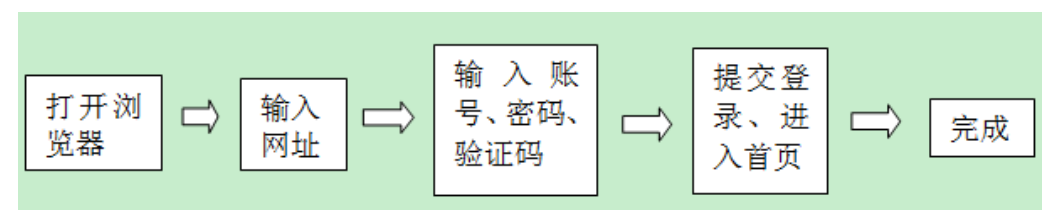

具体步骤:

1. 打开浏览器,输入网址: hbst.edu.chinaacc.com,教师账号、密码(见说明文档),点 击登录

| <ul> <li>← → C û 〕 院校瑠写.edu.chinaacc.com</li> <li>○ 中华会计网校</li></ul> | ☞ :                                                       |
|----------------------------------------------------------------------|-----------------------------------------------------------|
| www.chinaacc.com <li>高校一体化数学平台</li>                                  | 首页 平台介绍 登录浏览更多内容…                                         |
| 高校一体化教学平台<br><b>寓教于乐教学相长</b>                                         | 登录<br>A 账号<br>合 記録<br>2.2.8.7<br>・ 记住用户名<br>注册账号   忘记密码 ? |

## 2. 进入首页

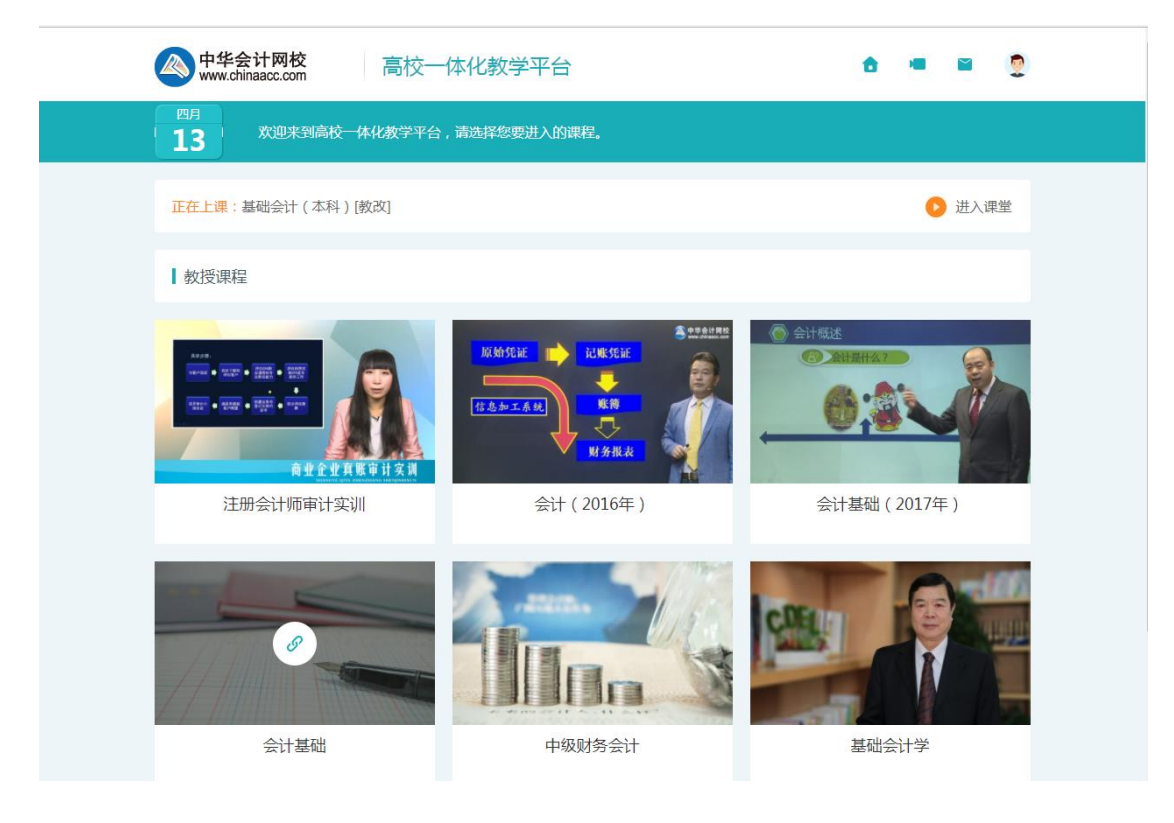

二、听课

"教授课程"列表中的课程
 在首页中点击课程,进入课程的教学管理界面(您具有此课程的教师管理权限)一点击"教学资源"—"视频课程"一开始学习

| 《<br>www.chinaacc.com                 | 《2018年初级会计实务(通用)》理实一体化平台 ▼                                                                                      | ê = =                  |
|---------------------------------------|----------------------------------------------------------------------------------------------------|------------------------|
|                                       | 首页                                                                                                    | 您的位置:课程首页              |
| zl9527<br>・ マク ()<br>我的课堂 ><br>课外管理 > | 2     直者     2     直者     2     五者       0 节     0 个     0 个     0 个       本風未备课     试卷符布置     作业待布置            | ▲ 査者<br>0へ<br>答疑板回题未回答 |
| 教子資源<br>▲ 视频课程                        | ↓ 今日上课安排                                                                                                    |                        |
| ■ 资源库                                 | 今日无上课安排                                                                                                    |                        |
| ₹ 活动库                                 |                                                                                                    |                        |
| 数据统计 >                                | 教学记录                                                                                                    |                        |
|                                       | 上传资源:0个 查看详惯 创建活动:0个                                                                                            | 查看详情                   |
| <b>With Walks</b> With Weight         | 计网校<br>naaoc.com 《财务成本管理(2017年)[专业共建]》理实 ✿ 义 学习记录                                                               | • • 9                  |
|                                       |                                                                                                    | 我的课程 > 视频课堂            |
| Ministra a                            | W务成本管理(2017年)[专业共建]课程讲座<br>主讲老师: 贾国军<br>学习进度 0%<br>学习時间:0分钟                                                     |                        |
| ■ 前 言                                 | i de la companya de la companya de la companya de la companya de la companya de la companya de la companya de l | ^                      |
| <b>第01讲</b><br>时长:00:                 | 前言<br>32:48                                                                                                    | ▶ 开始                   |
| 习题讲解<br>时长:00:                        | : 前言<br>20:47                                                                                                   | ▶ 开始                   |
| ■ 第一章                                 | 1. 财务管理基本原理                                                                                                    | ~                      |
| ■ 第二章                                 | 1 财务报表分析和财务预测                                                                                                   | ~                      |
| ■ 第三章                                 | 6 价值评估基础                                                                                                    | ~                      |
| <ul> <li>第四章</li> </ul>               |                                                                                                    |                        |
| <ul> <li>第五章</li> <li>第六章</li> </ul>  | 1 12.0.441.0.44.观异<br>                                                                                          | ×<br>×                 |

# 2. 在"学习课程"列表中的课程

登陆首页点击相应课程即可观看

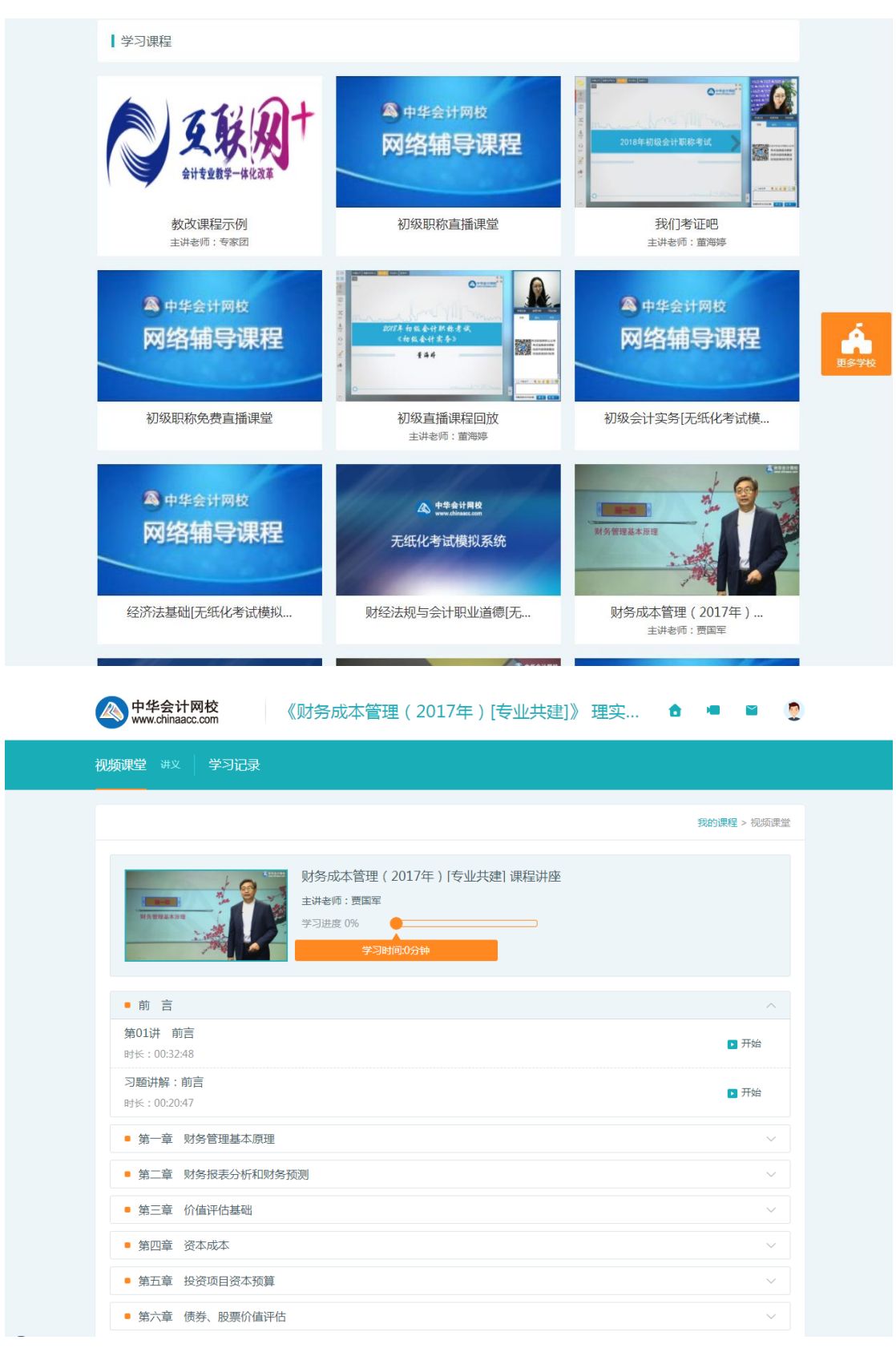

# 三、资源库

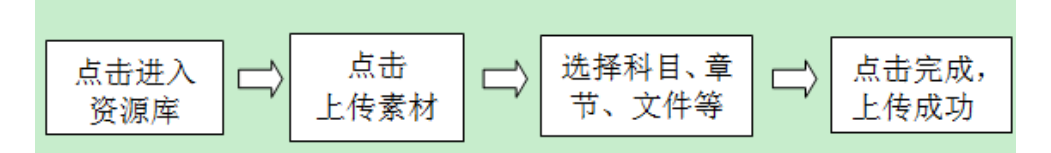

# 具体步骤:

1. 点击"教学资源"一"资源库"一"上传资源"

| 《<br>www.chinaacc.com | 《基础会计学》理实─体化平台 ▼                                                                       |
|-----------------------|----------------------------------------------------------------------------------------|
| <b>_</b>              | 资源库 您的位置:课程首页 > 资源库                                                                    |
| zl9527                | 资源筛选                                                                                   |
| 我的课堂 >                | 章节:全部前音第一章会计概述第二章会计要素第二章复式记账与借贷记账法 展开                                                  |
| 课外管理                  | 知识点:全部 展开                                                                              |
| 教学资源 ~                | 资源关别:全部 知识精讲课程 应用证表课程 课程讲义 讨论及思考题 案例 真账实训 拓展资源 展开                                      |
| ↓ 视频课程                | 资源关型:全部 素材资源 课程资源 专业资源                                                                 |
| ■ 资源库                 | 媒体类型:全部 DOC XLS PPT DOCX XLSX PPTX TXT PDF MP4 其他                                      |
| ₹ 活动库                 | 发布时间 ↓ 投索 找到 230 个素材                                                                   |
| 数据统计 >                | 平台资源 我的资源 我的收藏                                                                         |
|                       | 在支付宝和徽信京东商<br>城消费如何取<br>得电子发票?<br>在支付宝和微信京东商城消 使用电子发票的<br>好处<br>使用电子发票的好处<br>使用电子发票的好处 |

#### 2. 选择科目、章节等,选择文件

| zl9527     | 上传资源                               |
|------------|------------------------------------|
| L 🗹 🖰      | 上传资源 ×                             |
| 我的课堂     > | 章节: 请选择章节 ▼ 知识点(选填): 请选择如识点 ▼      |
| 课外管理 >     | 送用:         请选择类型         ▼        |
|            | 素材名称:                              |
| 🛓 视频课程     | 描述(选填): 请描述、解释或说明您的素材(选填)          |
| 资源库        |                                    |
| ₹ 活动库      | 後<br>最多1000字,还可输入1000字。<br>授烈 0个奏权 |
| 数据统计 >     | 文件: 选择                             |
|            |                                    |
|            | 封面: 十 添加图片                         |
|            | 支持上传1张封面图片,支持png、jpg格式。文件不能大于5M!   |
|            | 是否公开: 〇 是    〇 否                   |
|            |                                    |
|            |                                    |

# 3. 点击上传一保存。

| 中华会计网校<br>www.chinaacc.com | 《基础会计学》 理实一体化平台 🔻                             |                     |
|----------------------------|-----------------------------------------------|---------------------|
|                            |                                               |                     |
| zl9527                     | · · · · · · · · · · · · · · · · · · ·         | 上传资源                |
| <b>1</b> 🛛 🙂               | Ⅰ上传资源 ×                                       |                     |
| 我的课堂      >                | ▼                                             |                     |
| 课外管理 >                     | 关别: 请选择类别 ▼ 关型(选填): 请选择类型 ▼                   | 展开                  |
| 教学资源 ~                     | 素材名称:                                         | 展开                  |
| ▲ 视频课程                     | 描述(选填): 请描述、解释或说明您的素材(选填)                     |                     |
| <b>冒</b> 资源库               | 長冬1000字 (赤可給入1000字                            |                     |
| ♥ 活动库                      | 成シ1000子, 江西(田)/1000子。<br>サ/チ・<br>1442         | 搜索 找到0个素材           |
| 数据统计 >                     | AIT -                                         |                     |
|                            | 封面: 十 添加图片<br>支持上传1张封面图片,支持png、jpg格式文件不能大于5M! |                     |
|                            | 是否公开: 〇 是                                     |                     |
|                            | 取消保存                                          |                     |
|                            |                                               |                     |
|                            | Copyright ©2018 2019 正保运程教育 使用                | 指南   下载手机APP   关于我们 |

# 4. 上传成功,可在我的资源中查看,然后如果想选为备课同"平台资源"一致

| er 中华会计网校<br>www.chinaacc.com | 《基础会计学》 理实一体化平台 ▼                                                                                                    | <b>6 - </b> |
|-------------------------------|----------------------------------------------------------------------------------------------------|-------------|
| -                             | 资源库                                                                                                    | :课程首页 > 资源库 |
|                               |                                                                                                    |             |
| zl9527                        | 资源筛选                                                                                                    | 上传资源        |
| <b>I I</b> O                  | 章 节:全部 前 吉 第一章 会计概述 第二章 会计要素 第二章 复式记账与借贷记账法                                                                                                    | 展开          |
| 我的课堂    >                     | 知识点:全部                                                                                                    | 展开          |
| 课外管理 >                        | · · · · · · · · · · · · · · · · · · ·                                                                                                    | Ξ.          |
| 教学资源 ~                        | Investion the match with the second second sec | /#2/T       |
| 🛓 视频课程                        | 资源类型:全部 素材资源 课程资源 专业资源                                                                                                    |             |
| <b>圓</b> 资源库                  | 媒体类型:全部 DOC XLS PPT DOCX XLSX PPTX TXT PDF MP4 其他                                                                                                    |             |
| ₹ 活动库                         | 发布时间 ↓ 按索材名称查询 <mark>搜索</mark>                                                                                                    | 找到1个素材      |
| 数据统计 >                        |                                                                                                    |             |
|                               | 平百货源 我的知識 我的权威                                                                                                    |             |
|                               |                                                                                                    |             |
|                               | 测试素材                                                                                                    |             |
|                               | 2010-04-15 17.04-30<br>文件大小: 48.3KB                                                                                                    |             |
|                               | 媒体类型:DOCX                                                                                                    |             |
|                               | 0 使用/ 0 爱/ 0 烦范/ 0 下载                                                                                                    |             |

# 四、发布作业

1. 点击"我的课堂"一"备课"一"课后作业"一选择布置作业章节一"新增"

| 个本的<br>www.chinaacc.com | 《基础会计学》 理实一体化平台 ▼               | <b>6 4 6</b>          |
|-------------------------|---------------------------------|-----------------------|
| <b>_</b>                | 课后作业                            | 您的位置:课程首页 > 课后作业      |
|                         |                                 |                       |
| zygjshanglilitea        | 布置作业                            |                       |
| <b>L U</b> U            |                                 |                       |
| 我的课堂                    | 移动测试6班                          |                       |
| 课表                      | ● 第一章 会计概述                      | ~                     |
| 3 备课 🗸 🗸 🗸              | ■ 第二章 会计要素                      | ~                     |
| 课前预习                    | ■ 第三章 复式记账与借贷记账法                | ~                     |
| 课堂数学                    | 9 第四章 会计循环(上)                   | ^                     |
| 课后作业                    | 本章未布置知识点数:13                    | 十新增                   |
| ▶ 上课                    | ■ 第五章 会计循环(下)                   | $\sim$                |
| ② 签到管理                  | ■ 第六章 会计凭证                      | ~                     |
| 课外管理 >                  |                                 |                       |
| 教学资源                    |                                 |                       |
| 数据统计 >                  | ● 第八章 财务报表                      | ~                     |
|                         | <ul> <li>第九章 会计与内部控制</li> </ul> | ~                     |
|                         | ● 第十章 会计核算组织程序                  | ~                     |
|                         |                                 |                       |
|                         | Copyright ©2018 2019 正保远程教育     | 使用指南   下载手机APP   关于我们 |

# 2. 添加作业,可选择单个知识点、题目量,也可批量选题,点击"马上出题"

| 《 中华会计网校<br>www.chinaacc.com         | 《基础会计学》理实─体化平台▼                | â = E                   |
|--------------------------------------|--------------------------------|-------------------------|
|                                      | 课后作业                           | 忽的位置:课程首页 > 课后作业 > 添加作到 |
| zygjshanglilitea                     | ┃ 布置作业【基础会计学】<br>              |                         |
| 我的课堂     >            圖 课表           | 作业名称: 作业20180415_1732          |                         |
| 2 备课 🗸 🗸                             | 抽取题目: 🗌 批量取题                   |                         |
| 课前预习                                 | 注:选择批量取题,将为您在已选知识点下自动抽取相应数量的题目 |                         |
| 课堂教学                                 | 选择章节知识点                        |                         |
| 课后作业                                 | 第四章 会计循环(上)                    | 已选(0) 🗌 全选 🔨            |
| <ul> <li>上课</li> <li>签到管理</li> </ul> | □ 会计假设 - 0 +                   |                         |
| 课外管理     >                           | □ 主要经济业务内容描述 - 0 +             |                         |
| 教学资源 >                               | □ 收付实现制与权责发生制 - 0 +            |                         |
| 数据统计 >                               | ○ 所有者权益筹资业务 - 0 +              |                         |
|                                      | □ 负债筹资业务 - 0 +                 |                         |
|                                      | □ 固定资产业务 - 0 +                 |                         |
|                                      | □ 原材料业务 - 0 +                  |                         |

3. 可查看、更换题目,确认无误后,点击布置作业

| 《基础会计学》理实一体化平台                                                                                                    | ê 🖷 🖬 🧕                                                                                               |
|----------------------------------------------------------------------------------------------------|----------------------------------------------------------------------------------------------------|
| 作业详情                                                                                                    |                                                                                                    |
| 【 作业20180415_1737(基础会计(本科)[数改](刘永泽) > 第四章 会计循环(                                                                                                    | 上))                                                                                                   |
| 共19题:单项选择题8道 多项选择题5道 判断题6道 建议用时24分钟                                                                                                    | 题号列表                                                                                                  |
| <ul> <li>一、单项选择题</li> <li>换题</li> <li>1、企业计划在年底购买一批机器设备,8月份与销售方达成购买意向,9月份签订了购买合同,<br/>但实际购买的行为发生在11月份,则企业应将该批设备确认为资产的时间为()。</li> <li>A、8月份</li> <li>B、11月份</li> <li>C、12月份</li> <li>D、9月份</li> </ul> | <ul> <li>一、単项选择題</li> <li>1 2 3 4 5 6</li> <li>7 8</li> <li>二、多项选择題</li> <li>9 10 11 12 13</li> </ul> |
| 【正曉答案】 B<br>【答案解析】 在权责发生制的前提下,企业应该在发生实际行为的时候确认收入或费<br>用。本题中,在11月份实际发生购买行为,所以应该在11月份确认为资产。<br>【该题针对"收付实现制与权责发生制"知识点进行考核】                                                                              | 三、判断题<br>14 15 16 17 18 19<br>保存<br>「存音作业」                                                            |
| <ol> <li>2、按照权责发生制原则,下列各项中属于本年费用的是()。</li> <li>A、本年度负担借款利息2万元下年度支付</li> <li>B、本年未预付下年度的仓库租金6万元</li> <li>C、本年支付去年负担的设备租金4万元</li> <li>D、本年初支付上年应交税费3万元</li> </ol>                                      |                                                                                                    |
| 【正确答案】 A<br>【答案解析】在权责发生制下,凡是属于本期实现的收入和发生的费用,不论款项是否<br>实际收到或实际支付,都应作为本期的收入和费用入账;凡是不属于本期的收入和费用,<br>即使款项在本期收到或支付,也不作为本期的收入和费用处理。选项B应确认为下年度费<br>用;选项CD应确认为上年费用。                                          |                                                                                                    |

4. 选择开始和结束时间, 单击"发布"按钮, 则布置成功

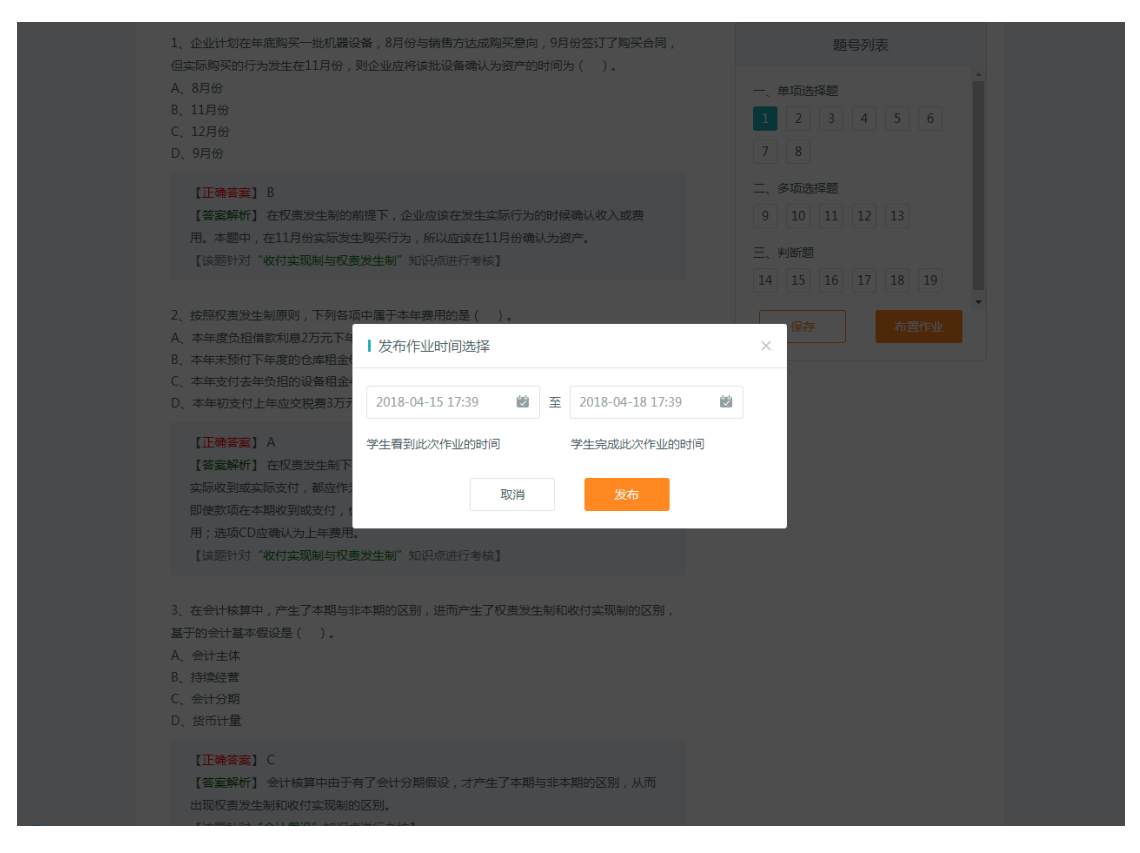

# 五、发布考试

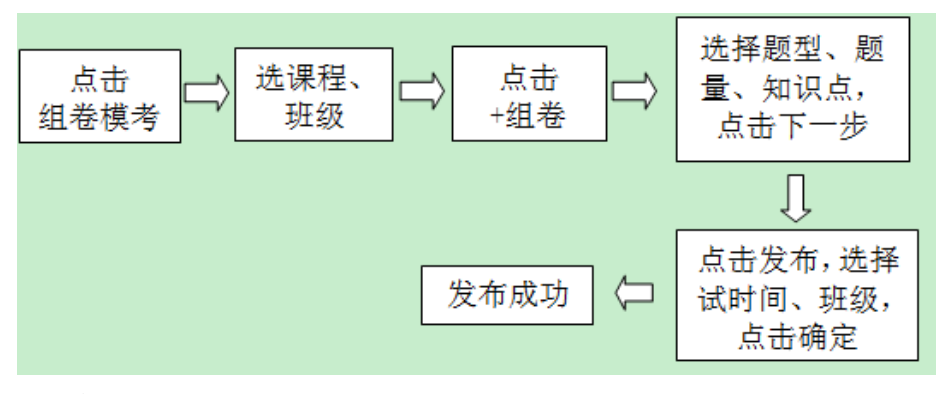

## 具体步骤:

1. 点击"课外管理"一"考试"一右上角的"组卷模考"

| 个华会计网校<br>www.chinaacc.com | 《2018年经济法基础(通用)》理实一体化平台▼           | â 🖷 🖬           |
|----------------------------|------------------------------------|-----------------|
|                            | 考试                                 | 您的位置:课程首页 > 考试  |
| zygjshanglilitea           | ば巻列表                               | 组卷模考            |
| 我的课堂                       | 全部班级 ▼ 全部状态▼                       |                 |
| 课外管理                       | 试卷20180402_2208<br>然态:表发布 已得完 可不见人 | 🛿 布置  💼 删除 🗧 调整 |
| 任务<br>图 考试                 | 首页 上-页 <b>1</b> 下-页 尾页             | 共1页 到第 页 確定     |
| ■ 答疑                       |                                    |                 |
| 教学资源                       |                                    |                 |
| 蚁(店りG)1 /                  |                                    |                 |

 选择题型、题量及知识点,也可批量设置,单击下一步(试卷名称如不更改则默认 为试卷设定时间)

| 1     | 2 | Ċ | 设宁题目                                           | - |
|-------|---|---|------------------------------------------------|---|
| 我的课堂  |   | > |                                                |   |
| 课外管理  |   | ~ | 试卷名称: 测试试卷20180416_1812                        |   |
| 11 任务 |   |   | 设置知识点                                          |   |
| 🛃 考试  |   |   |                                                |   |
| 2 答疑  |   |   | ☑ 批量设置知识点 注:选择批量设置知识点,您将不需要再单独为每个题型选择知识点 已选(4) |   |
| 教学资源  |   | > |                                                |   |
| 数据统计  |   | > |                                                |   |
|       |   |   | ☑ 多项选择题 题目数量 - 10 + 道                          |   |
|       |   |   |                                                |   |
|       |   |   | ☑ 判断题 题目数量 ─ 10 + 道                            |   |
|       |   |   |                                                |   |
|       |   |   | ☑ 综合方价剂 刻曰致玉 ─ 5 十 追                           |   |
|       |   |   | 第一章 会计概述 🗹 全选 🗸                                |   |
|       |   |   | 在一卷 众江雨中 口 众外 .                                |   |

4. 可进行换题,确认后点击"发布考试"

| 《中华会计网校<br>www.chinaacc.com 《基础会计学》 理实一体化平台                                                                                             | é = = @                                                                                                    |
|----------------------------------------------------------------------------------------------------|----------------------------------------------------------------------------------------------------|
| 试卷详情                                                                                                    |                                                                                                    |
| <ul> <li>测试试卷20180416_1812(基础会计(本科)[教改](刘永泽))</li> <li>共42题:单项选择题20道、多项选择题10道、判断题10道、计算分析题2道</li> <li>建议用时82分钟</li> </ul>               | 隐藏答望及解析                                                                                                    |
| 1、按会计所服务的领域分类,可将会计分为()。           A、财务会计与管理会计           B、企业会计与政府及非营利组织会计           C、政府会计与预算会计           D、企业会计与管理会计                   | <ul> <li>一、单顶选择题</li> <li>1</li> <li>2</li> <li>3</li> <li>4</li> <li>5</li> <li>6</li> <li>7</li> <li>8</li> <li>9</li> <li>10</li> <li>11</li> <li>12</li> <li>13</li> <li>14</li> <li>15</li> <li>16</li> <li>17</li> <li>18</li> </ul> |
| 【正确答案】 B<br>【答案解析】会计按会计信息的使用者分类,可分为财务会计与管理会计;按会计所服<br>务的领域分类,可分为企业会计、非营利组织会计和政府会计;按所从事的职业分类,可<br>分为内部会计师和主册会计师。<br>【该题针对"会计的分类"如识点进行考核】 | 二、多项选择题<br>21 22 23 24 25 26<br>27 28 29 30<br>三、判断题                                                                                                    |
| 2、负债和所有者权益可统称为( )。<br>A、权益<br>B、利润<br>C、股东权益<br>D、债权人权益                                                                                 | 31     32     33     34     35     36       37     38     39     40       保存                                                                                                    |
| 【正确答案】 A<br>【答案解析】 负债又称为债权人权益,债权人权益与所有者权益统称为权益。<br>【该题针对" <b>什么是会计要素</b> "如识点进行考核】                                                      |                                                                                                    |

5. 选择考试时间、班级,确定,则发布成功

| 1、按会计所服务的领域分类,可将会<br>A、财务会计与管理会计<br>8、企业会计与效应及非意利组织会计<br>C、政府会计与预算会计<br>D、企业会计与管理会计  | <del>†分</del> 为( ).                                 | 題号列表<br>一、单项选择题<br>1 2 3 4 5 6                                                                       |
|--------------------------------------------------------------------------------------|-----------------------------------------------------|----------------------------------------------------------------------------------------------------|
| 【正傳答案】8<br>【答案解析】 会计技会计信息的使<br>务的领域分类,可分为企业会计、<br>分为5<br>【读】   发布考试                  | 用者分类,可分为财务会计与管理会计;按会计所服<br>注意利组织会计和政府会计;技所从事的职业分类,可 | 7     8     9     10     11     12       13     14     15     16     17     18       19     20     × |
| 2、负债1<br>考试封词: 60<br>4、权益<br>8、利潤<br>7、服死5<br>D、低权2<br>(正等<br>发布班级:已选(1)             | 分钟<br>16 18:18 創 至 2018-04-16 19:18 創<br>看考试结果及答案解析 | 26<br>36<br>① 全选 Mid                                                                                 |
| 【答理 〕 移动別は5班<br>【读算 〕 卵試班・別試导入学院<br>3、下列会<br>A、从銀行<br>B、购买版材料, 資数に付<br>C、购买版材料, 資数に付 | ✓ 移动测试6班<br>取消                                      |                                                                                                    |
| D、现金存入银行<br>【正佛答案】 B<br>【答案解析】 选项ACD属于资产内<br>【读题针对"资产"如识点进行考<br>4、借贷记形法中的"借"和"贷"分    | 部一墳一滅,資产总额不变。<br>5]<br>3)表示( ).                     |                                                                                                    |

# 六、学习情况查询

# 作业情况

点击"我的课堂"一"备课"一"课后作业"一"统计",即可查看学员做题详情和具体 习题详情。

|                               | 课后作业                                                             | 您的位置:课程首页 > 课后作业 |
|-------------------------------|------------------------------------------------------------------|------------------|
| は<br>まの課業<br>2 〇 〇<br>大的課業    | 布置作业<br>18初级4801班 ▼                                              |                  |
| <b>譜</b> 课表                   | ■ 第一章 总 论                                                        | ~                |
| 2 备课 🗸 🗸                      | <ul> <li>第二章 会计法律制度(与会计职业道德)</li> </ul>                          | ~                |
| 课前预习                          | <ul> <li>第三章 支付结算法律制度</li> </ul>                                 | ~                |
| 课堂教学<br>29年6月11               | 【初级通关】【经济法作业0119】<br>截止:2018-01-2523:59:59 状态:已结束 已提交:3/35       | 盲 应用 🗧 调整 🚻 统计   |
|                               | 【初级通关】【经济法作业二 1.15】<br>截止: 2018-01-19 12:00:59 状态: 已结束 已提交: 5/35 | 🔓 应用 📄 调整 🌆 统计   |
| <ul> <li>         ്</li></ul> | 【初级通关】【实务作业0129】<br>截止:2018-02-02 12:00:59   状态:已结束   已提交:1/35   | 🧧 应用 🗧 调整 📶 统计   |

## 考试情况

点击"课外管理"—"考试"—"统计"

| 小学校会计网校<br>www.chinaacc.com                                                                                                    | 《会计电算化》 理实一体化平台 ▼                                                                                                    | ê 🖷 🖬                                                                                                    |
|----------------------------------------------------------------------------------------------------|----------------------------------------------------------------------------------------------------|----------------------------------------------------------------------------------------------------|
|                                                                                                    | 考试                                                                                                    | 忽的位置:课程首页 > 考试                                                                                                    |
| 张欢老师                                                                                                    | 试卷列表                                                                                                    | 组卷模考                                                                                                    |
| またの課業         にの                                                                                                    | 全部班级 ▼ 全部状态 ▼                                                                                                    |                                                                                                    |
| 课外管理 ~                                                                                                    | 444<br>截止: 2018-05-11 09:19:59 状态:已结束 已提交: 2人/72人 不允许查看答答解析                                                                                                    | 〒 导出 🔋 应用 🛄 统计                                                                                                    |
| 2 考试                                                                                                    | isdfoifje<br>截止: 2018-05-11 09:09:59 状态:已结束 已提交: 2人/72人 允许查看答案解析                                                                                                    | ↑ 导出 📔 应用 💵 统计                                                                                                    |
| ■ 答疑                                                                                                    | 你<br>載止・2018-05-11 08:59:46 状态・已结束 日提交・2人/72人 伝送香萄签完解析                                                                                                    | 〒 导出 📄 应用 📶 统计                                                                                                    |
| 教学资源 〉                                                                                                    |                                                                                                    |                                                                                                    |
|                                                                                                    |                                                                                                    |                                                                                                    |
| 《<br>www.chinaacc.com                                                                                                    | 《会计电算化》 理实──体化平台 ▼                                                                                                    | â 🖷 🖬                                                                                                    |
| や<br>学会<br>计<br>网校<br>www.chinaacc.com                                                                                                    | <b>《会计电算化》 理实一体化平台 ▼</b><br>考试                                                                                                    | ② ● ● ○ ② 您的位置:课程首页 > 考试 > 试卷统计                                                                                     |
| www.chinaacc.com<br>www.chinaacc.com                                                                                                    | 《会计电算化》理实一体化平台 ▼<br>考试<br>成绩单 成绩分析 题目分析 知识点分析                                                                                                    | 合 ■ ■ 您的位置:课程首页 > 考试 > 试卷统计                                                                                         |
| 中华会计网校<br>www.chinaacc.com   ・ ・ ・ ・ ・ ・ ・ ・ ・ ・ ・ ・ ・ ・ ・ ・ ・ ・ ・                                                                                                    | 《会计电算化》理实一体化平台 ▼<br>考试<br>成绩单成绩分析 题目分析 知识点分析                                                                                                    | 合 ■ ■ 您的位置:课程首页 > 考试 > 试卷统计                                                                                         |
| <ul> <li>         ・ ・ ・ ・ ・ ・ ・ ・ ・ ・ ・ ・ ・ ・ ・</li></ul>                                                                                                    | 《会计电算化》理实一体化平台▼         考试                                                                                                    | 合 ■ ■ 您的位置:课程首页 > 考试 > 试卷统计                                                                                         |
| 中华会计网校<br>www.chinaacc.com            ・         ・         ・                                                                                                    | 《会计电算化》理实─体化平台 ▼         考试         成绩单       成绩分析       题目分析       知识点分析         其遲─班        已完成学生       ▼         姓名       単选题       多选题       判斷题       主观题       主观题       总成法         姓名       単选题       多选题       判斷题       主观题       意成法       | ② ■ ○ ※的位置:课程首页 > 考试 > 试卷统计 正确率 ▼ 判分                                                                                |
| 中华会计网校<br>www.chinaacc.com            ・         ・         ・                                                                                                    | 成绩単       成绩分析       题目分析       知识点分析         成绩単       成绩分析       题目分析       知识点分析         其連一班        已完成学生          姓名       単选题       多选题       判断题       主观题       主观题         支生新       25.0       0.0       0.0       0.0       0.0       25.0 | <ul> <li>* ●</li> <li>※的位置: 課程首页 &gt; 考試 &gt; 试卷统计</li> <li>正確率 ▼</li> <li>判分</li> <li>33%</li> <li>无需判分</li> </ul> |
| ・     ・     ・     ・     ・     ・     ・     ・     ・     ・     ・     ・     ・     ・     ・     ・     ・     ・     ・     ・     ・     ・     ・     ・     ・     ・     ・     ・     ・     ・     ・     ・     ・     ・     ・     ・     ・     ・     ・     ・     ・     ・     ・     ・     ・     ・     ・     ・     ・     ・     ・     ・     ・     ・     ・     ・     ・     ・     ・     ・     ・     ・     ・     ・     ・     ・     ・     ・     ・     ・     ・     ・     ・     ・     ・     ・     ・     ・     ・     ・     ・     ・     ・     ・     ・     ・     ・     ・     ・     ・     ・     ・     ・     ・     ・     ・     ・     ・     ・     ・     ・     ・     ・     ・     ・      ・      ・      ・      ・      ・      ・      ・      ・      ・      ・      ・      ・      ・      ・      ・      ・      ・      ・      ・      ・      ・      ・      ・      ・      ・      ・      ・      ・      ・      ・      ・      ・      ・      ・      ・      ・      ・      ・      ・      ・      ・      ・      ・      ・      ・      ・      ・      ・      ・      ・      ・      ・      ・      ・      ・      ・      ・      ・      ・      ・      ・      ・      ・      ・      ・      ・      ・      ・      ・      ・      ・      ・      ・      ・      ・      ・      ・      ・      ・      ・      ・      ・      ・      ・      ・      ・      ・      ・      ・      ・      ・      ・      ・      ・      ・      ・      ・      ・      ・      ・      ・      ・      ・      ・      ・      ・      ・      ・      ・      ・      ・      ・      ・      ・      ・      ・      ・      ・      ・      ・      ・      ・      ・      ・      ・      ・      ・      ・      ・      ・      ・      ・      ・      ・      ・      ・      ・      ・      ・      ・      ・      ・      ・      ・      ・      ・      ・      ・      ・      ・      ・      ・      ・      ・      ・      ・      ・      ・     ・      ・     ・      ・      ・      ・      ・      ・      ・      ・      ・      ・      ・      ・      ・      ・      ・      ・      ・      ・      ・      ・      ・      ・      ・      ・      ・      ・      ・      ・      ・      ・      ・      ・      ・      ・      ・      ・      ・     ・     ・     ・     ・     ・ |                                                                                                    |                                                                                                    |

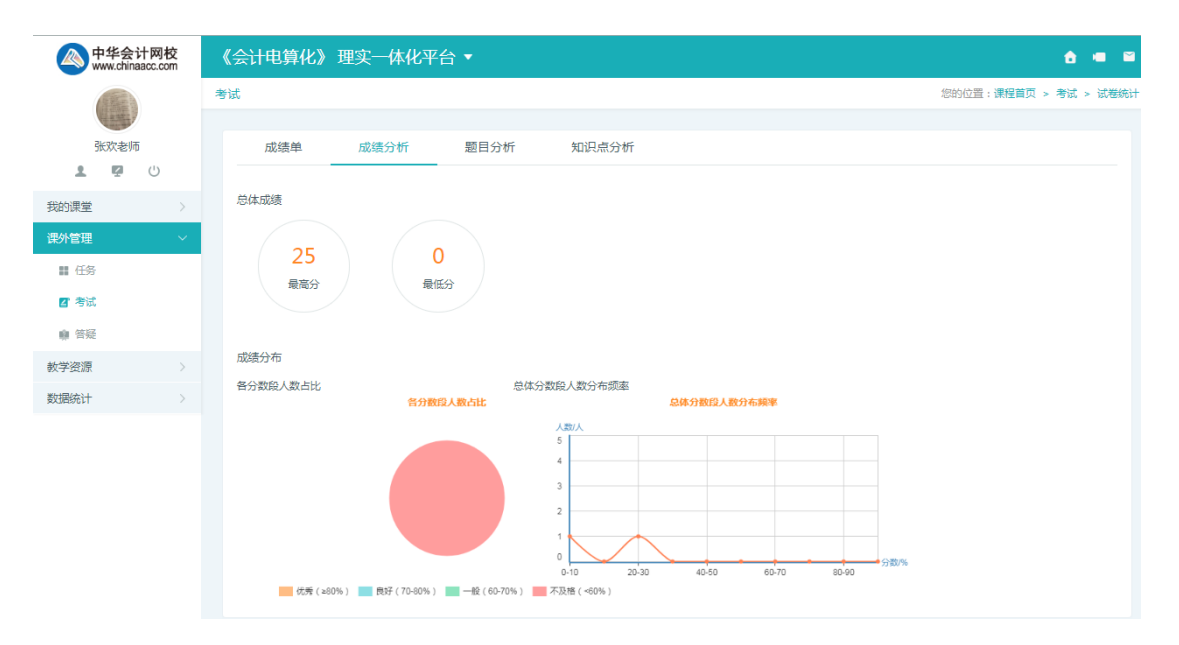

或者点击"数据统计"—"模考成绩"—"选择试卷、班级"—"导出 excel 表"

| 《<br>www.chinaacc.com                                          | 《会计电 | 算化》           | 理实一体                  | 化平台 🔻                   |                       |                             |                                |           | ê 🖷         |
|----------------------------------------------------------------|------|---------------|-----------------------|-------------------------|-----------------------|-----------------------------|--------------------------------|-----------|-------------|
|                                                                | 模考成绩 |               |                       |                         |                       |                             |                                | 您的位置      | :课程首页 > 模考) |
| 张欢老师<br>1 🗣 🕛                                                  | 【模考成 | <u> </u> (法查询 |                       |                         | Wor                   | d答案 W                       | /ord归档                         | 查看/打印试卷   | 导出EXCEL表    |
| 我的课堂    >                                                      | 444  |               | ▼ 共建一時                | Æ                       |                       |                             |                                | 按姓名查询     | 搜索          |
| 课外管理         >           教学资源         >                        | /    |               | 测试人数: <mark>2人</mark> | <b>《会计电</b><br>未测试人数:7, | 算化》 - 《共译<br>人 平均分: 1 | <b>建一班》 - 《</b><br>2.5分  最高 | <b>444》</b><br>分: <b>25.0分</b> | 最底分: 0.0分 |             |
| 数据统计 🗸 🗸                                                       |      | 序号            | 头像                    | 姓名                      | 班级                    | 得分                          | 排名                             | word归档    | word答案      |
| <ul> <li>シ 今生考核</li> <li>              ਊ 模考成绩      </li> </ul> |      | 1             | LITTLETY              | 李佳新                     | 共建一班                  | 25.0分                       | 1                              | 导出word成绩  | 导出答案        |
| <b>冒</b> 历史考核成绩                                                |      | 2             | See.                  | 张欢                      | 共建一班                  | <b>0.0</b> 分                | 2                              | 导出word成绩  | 导出答案        |
|                                                                |      | 3             | ٢                     | 侯学师                     | 共建一班                  |                             |                                |           |             |
|                                                                |      | 4             |                       | ~选课测试~                  | 共建一班                  |                             |                                |           |             |

《会计电算化》 《共建一班》 《444》

| 测试人数 <b>:2</b> 人  | 未测试人数:7 平 | 均分: 12.50分 | 最高分: <b>25.00</b> 分 | 最低分: <b>0.00</b> 分 |
|-------------------|-----------|------------|---------------------|--------------------|
| 用户名               | 姓名        | 班级         | 得分                  | 排名                 |
| lijiaxin          | 李佳新       | 共建一班       | 25.00分              | 1                  |
| zygjzhanghuan     | 张欢        | 共建一班       | 0.00分               | 2                  |
| zygjhouxueshi     | 侯学师       | 共建一班       |                     |                    |
| chinaacc337492592 | ~选课测试~    | 共建一班       |                     |                    |
| cdelmin           | 张力民       | 共建一班       |                     |                    |
| leeseleo39        | 陈彦文       | 共建一班       |                     |                    |
| chinaacc1581104   | 张力民       | 共建一班       |                     |                    |
| czytest01         | czy       | 共建一班       |                     |                    |
| zhengfei          | 郑菲        | 共建一班       |                     |                    |

#### 过程考核

1. 点击"数据统计"一"过程考核"

| 中华会计网<br>www.chinaacc.cd | 校<br>om | 《基础会计学 | 学》理实一   | -体化平台 ▼ |        |        |        | ê 🖷        |
|--------------------------|---------|--------|---------|---------|--------|--------|--------|------------|
|                          |         | 过程考核   |         |         |        |        | 您的位置   | :课程首页 > 过程 |
|                          |         |        |         |         |        |        |        |            |
| zygjshanglilitea         |         | 过程考核风  | 龙绩      |         | 计算考核成绩 | 考核规则说明 | 导出考核成绩 | 导出学习数据     |
| 我的课堂                     | >       | 移动测试5班 | •       |         |        |        | 按姓名查询  | 搜索         |
| 课外管理                     | >       | 排名     | 头像      | 姓名      | 班级     | 总金豆 🔻  | 总分数    | 详情         |
| 教学资源                     | >       | 1      | <b></b> | 学生0012  | 移动测试5班 | 650    |        | 详情         |
| 数据统计                     | $\sim$  |        |         |         |        |        |        |            |
| 2,学生考核                   | ~       | 2      | 0       | 学生0014  | 移动测试5班 | 250    |        | 详情         |
| 听课数据                     |         |        |         |         |        |        |        |            |
| 做题数据                     |         | 3      |         | 学生0010  | 移动测试5班 | 250    |        | 详情         |
| 过程考核                     |         | 4      | <b></b> | 学生0015  | 移动测试5班 | 50     |        | 详情         |

2. 选择班级,可查看总体排名及各项排名

| e 中华会 www.china  | <b>«</b> | 基础会计学 | 学》理实一  | 体化平台 🔻  |        |                 |         | ê 🖷    |             |
|------------------|----------|-------|--------|---------|--------|-----------------|---------|--------|-------------|
| zygjshanglilitea |          | 过和    | 呈考核    |         |        |                 |         | 您的位置   | :课程首页 > 过程; |
|                  |          |       | ┃过程考核成 | 绩       |        | 计算考核成绩          | 考核规则说明  | 导出考核成绩 | 导出学习数据      |
| ▲ ₽ 我的课堂         | ن<br>۲   |       | 移动测试5班 | •       |        |                 |         | 按姓名查询  | 搜索          |
| 课外管理             | >        |       | 排名     | 头像      | 姓名     | 班级              | 总金豆 🔻   | 总分数    | 详情          |
| 教学资源             | >        |       | 1      | <b></b> | 学生0012 | 移动测试5班          | 总金豆考勤金豆 |        | 详情          |
| 数据统计             | ~        |       |        |         | 2014   |                 | 听课金豆    |        | 100.000     |
| 听课数据             |          |       | 2      | V       | 学生0014 | 제6~7012년(국,5191 | 课堂金豆    |        | 详慎          |
| 做题数据             |          |       | 3      | 0       | 学生0010 | 移动测试5班          | 250     |        | 详情          |

3. 点击"导出考核成绩",数据为学生学习过程中金豆获得详情

| 个华会<br>www.china | 计网校<br>aacc.com | <b>«</b> 4 | 基础会计学  | 学》理实一 | 体化平台 🔻 |        |        |       | <b>6</b> • • |
|------------------|-----------------|------------|--------|-------|--------|--------|--------|-------|--------------|
|                  |                 | 过程         | 諸核     |       |        |        |        | 您的位置: | 果程首页 > 过程考核  |
| zygjshanglil     | itea            |            | 过程考核成  | 绩     |        | 计算考核成绩 | 考核规则说明 | 出考核成绩 | 导出学习数据       |
| 我的课堂             | >               |            | 移动测试5班 | •     |        |        | ŧ      | 姓名查询  | 搜索           |
| 课外管理             | >               |            | 排名     | 头像    | 姓名     | 班级     | 总金豆 ▼  | 总分数   | 详情           |
| 教学资源             | >               |            | 1      |       | 学生0012 | 移动测试5班 | 650    |       | 详情           |
| 数据统计             | ~               |            |        | *     |        |        |        |       |              |
| 2,学生考核           | $\sim$          |            | 2      | 7     | 学生0014 | 移动测试5班 | 250    |       | 详情           |
| 听课数据             |                 |            |        |       |        |        |        |       |              |
| 做题数据             |                 |            | 3      | ٢     | 学生0010 | 移动测试5班 | 250    |       | 详情           |
| 过程考核             |                 |            | 4      | ٢     | 学生0015 | 移动测试5班 | 50     |       | 详情           |

## 《基础会计学》

| 入学年份   | 班级     | 学号       | 姓名     | 考勤金豆 | 考勤得分 | 听课金豆 | 听课得分 | 做题金豆 | 做题得分 | 活动金豆 | 活动得分 | 任务金豆 | 任务得分 | 总金豆 | 总得分 |
|--------|--------|----------|--------|------|------|------|------|------|------|------|------|------|------|-----|-----|
| 201701 | 移动测试5班 | jgxs0012 | 学生0012 | 650  |      | 0    |      | 0    |      | 0    |      | 0    |      | 650 |     |
| 201701 | 移动测试5班 | jgxs0014 | 学生0014 | 250  |      | 0    |      | 0    |      | 0    |      | 0    |      | 250 |     |
| 201701 | 移动测试5班 | jgxs0010 | 学生0010 | 250  |      | 0    |      | 0    |      | 0    |      | 0    |      | 250 |     |
| 201701 | 移动测试5班 | jgxs0015 | 学生0015 | 50   |      | 0    |      | 0    |      | 0    |      | 0    |      | 50  |     |
| 201701 | 移动测试5班 | jgxs0011 | 学生0011 | 50   |      | 0    |      | 0    |      | 0    |      | 0    |      | 50  |     |
| 201701 | 移动测试5班 | jgxs0013 | 学生0013 |      |      |      |      |      |      |      |      |      |      |     |     |

# 4. 点击"导出学习数据",数据为学生的听课进度及做题正确率详情。

| 个华会计网校<br>www.chinaacc.com               | 《基础会计学》理实一体化 | 平台 ▼              | ĉ 🖷 🖬            |
|------------------------------------------|--------------|-------------------|------------------|
|                                          | 过程考核         |                   | 您的位置:课程首页 > 过程考核 |
| zygjshanglilitea                         | 过程考核成绩       | 计算考核成绩            | 导出考核成绩 导出学习数据    |
| ま マ じ   我的课堂                             | 移动测试5班       |                   | 按姓名查询 搜索         |
| 课外管理    〉                                | 排名 头像        | 姓名 班级 总金豆 ▼       | 总分数 详情           |
| <ul><li>教学资源</li><li>&gt; 数据统计</li></ul> | 1            | 学生0012 移动测试5班 650 | 详情               |
| 少学生考核  い 「理教/根                           | 2            | 学生0014 移动测试5班 250 | 详情               |
| 做题数据                                     | 3            | 学生0010 移动测试5班 250 | 详情               |
| 过程考核<br>冒 模考成绩                           | 4            | 学生0015 移动测试5班 50  | 详情               |
| <b>曾</b> 历史成绩                            | 5 👰 =        | 学生0011 移动测试5班 50  | 详情               |
|                                          |              | 首页 上一页 1 2 下一页 尾页 | 共2页到第页 确定        |

#### 《2018年初级会计实务(通用)》课程 学习数据统计表

| 入学年份 | 班级     | 学号               | 姓名   | 累计听课时长(分) | 有效听课时长(分) | 听课完成率(%) | 已做题量 | 正确题量 | 做题正确率(%) |
|------|--------|------------------|------|-----------|-----------|----------|------|------|----------|
| 2017 | 17会计4班 | tczj201709010441 | 赵佳佩  | 14278     | 3730      | 82.24    | 10   | 9    | 90       |
| 2017 | 17会计4班 | tczj201709010442 | 郑静   | 16050     | 3763      | 82.96    | 41   | 30   | 73.17    |
| 2017 | 17会计4班 | tczj201709010427 | 吴滢   | 13848     | 4390      | 98.79    | 261  | 194  | 74.33    |
| 2017 | 17会计4班 | tczj201709010429 | 夏欢   | 10609     | 3200      | 72.01    | 0    | 0    | 0        |
| 2017 | 17会计4班 | tczj201709010432 | 徐肖晖  | 5247      | 1166      | 26.24    | 272  | 234  | 86.03    |
| 2017 | 17会计4班 | tczj201709010433 | 杨钰莹  | 13381     | 3609      | 82.24    | 168  | 156  | 92.86    |
| 2017 | 17会计4班 | tczj201709010434 | 俞金礼  | 6688      | 3633      | 80.11    | 265  | 242  | 91.32    |
| 2017 | 17会计4班 | tczj201709010436 | 曾珍珍  | 15423     | 4130      | 92.94    | 342  | 268  | 78.36    |
| 2017 | 17会计4班 | tczj201709010417 | 冉薇   | 4652      | 3284      | 74.84    | 337  | 220  | 65.28    |
| 2017 | 17会计4班 | tczj201709010418 | 申屠晨露 | 5717      | 4347      | 99.07    | 238  | 65   | 27.31    |
| 2017 | 17会计4班 | tczj201709010419 | 沈佳兰  | 4875      | 3578      | 81.53    | 241  | 225  | 93.36    |
| 2017 | 17会计4班 | tczj201709010421 | 沈昕瑶  | 6718      | 4389      | 100      | 231  | 224  | 96.97    |